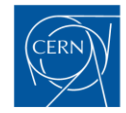

# RACI MATRIX FOR THE USE OF TRELLO FOR TENDERING PROCEDURES AND CONTRACTS

### Objective

The objective of the RACI Matrix is to provide guidance to all members of the Procurement Service to ensure standardisation and best practice in the use of Trello for tendering procedures and contracts.

The procedures apply to the following Trello Boards:

- <u>Trello MS/IT/DO</u>
- <u>Trello Contracts</u>

### **Understanding RACI matrix**

| Letter | Definition                                                                                                    | Symbol |
|--------|----------------------------------------------------------------------------------------------------|--------|
| R      | <ul> <li>Responsible / Driver:</li> <li>Who is responsible for the execution of the task?</li> </ul>                                                     | 8      |
| Α      | <ul> <li>Approval / Signature:</li> <li>Who has the authority to take decision?</li> <li>Who signs the document?</li> </ul>                              | 8      |
| С      | Consulted / Supports:<br>• Who can provide expertise or support?                                                                                         | 8      |
| I      | <ul> <li>Informed / Recipient:</li> <li>Who needs to be updated of the progress?</li> <li>Anyone whose work and/or task depends on this task?</li> </ul> | 8      |

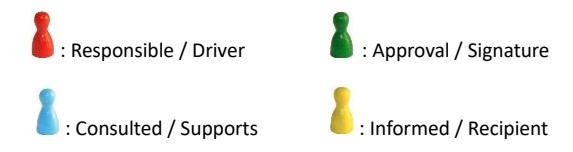

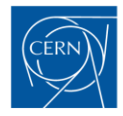

# Contents

| 1. DO, MS, IT                         | 3  |
|---------------------------------------|----|
| 1.1 Before dispatch                   | 3  |
| 1.2 Dispatch                          | 5  |
| 1.3 After disptach                    | 7  |
| 2. Contract and amendment circulation | 9  |
| 2.1 Internal and EDH circulation      | 9  |
| 2.2 Final circulation1                | .1 |

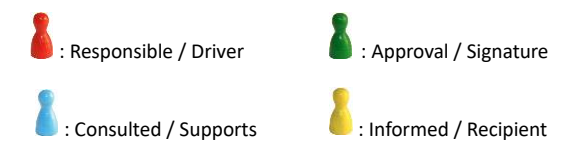

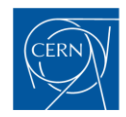

# 1. DO, MS, IT

### 1.1 Before dispatch

|                                                                                                    | Role                   | S          |
|----------------------------------------------------------------------------------------------------|------------------------|------------|
| Step                                                                                                    | Procurement<br>Officer | DO-IT Team |
| <ul> <li>Create a card in the relevant list of the <u>Trello Board</u>:</li> <li>For a DO &gt;50kCHF: when the DR is fully signed or</li> <li>For a DO &lt;50kCHF: when the need is notified by the TO.</li> </ul>                                                                                                    | 8                      |            |
| <ul> <li>Tip:</li> <li>Card naming convention: DO/MS/IT-XXXXX/DEP – description<br/>Fill in the following information – custom fields: <ul> <li>Label: With procurement officer</li> <li>Secription: Add a short description or notes on the status, as and when needed</li> <li>Status: In preparation</li> <li>Department: the one involved in the tender</li> <li>Section: IPT/PI section concerned</li> <li>FC: Yes/No</li> <li>PO: automatically filled with the PO's name</li> <li>Dr: EDH link</li> </ul> </li> <li>Checklist: new actions can be added if needed.</li> <li>Myhen creating a card for a new MS, the IT card can be created at the same time.</li> <li>If the card is for an IT following an MS, both Trello cards can be linked together together:</li> <li>when creating a card for a new MS, the IT card can be created at the same time.</li> </ul> |                        |            |
| <ul> <li>Update the card to show progress:</li> <li>Label: update of "With procurement officer" or "With technical officer" fields</li> <li>Checklist: add any relevant items and tick the relevant boxes before dispatch when the step is completed</li> <li>Description: add notes on the status, as and when needed</li> </ul>                                                                                                    | 8                      |            |

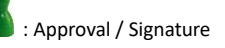

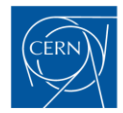

| s sh     | o: aeaannes can be set for each action by c<br>own below.                                                                                   | ncking on the Clock                                | symbol on t | the right, |
|----------|----------------------------------------------------------------------------------------------------|----------------------------------------------------|-------------|------------|
|          | MS                                                                                                    | Hide checked items                                 | Delete      |            |
| 83%      | Start-up meeting                                                                                                    | (                                                  | D ÁL        |            |
| <b>√</b> | Ask Josh or Nordine about the price enquiry dur                                                                                             | ing the MS ① 21 M                                  | ar ÁL       |            |
| ✓        | Wait for documents and DR                                                                                                    | () 10 Ap                                           | or ÁL       |            |
| ✓        | Wait for approval of firms, then add external refe<br><del>(Giuseppe Bregliozzi) to the spec board</del>                                    | eree 🕚 11 Ap                                       | or AL       |            |
| ✓        | Spec committee: check with Marco and Wim                                                                                                    | (C) 8 Ma                                           | y ÁL        |            |
| <b>V</b> | List of firms (include Prodtek, Diametal, Hardcoa<br>AVANCEM, HPT GmbH, Reuter Technologie, Top<br>COMEB, PINK GmbH, Saes rial, FMB Berlin) | <del>ts, NSAT,</del> ① 16 Ma<br><del>Modern,</del> | ay AL       |            |
| ✓        | Wait for the drawings                                                                                                    | () 15 Ma                                           | ay ÁL       |            |
|          |                                                                                                    |                                                    |             |            |
|          |                                                                                                    |                                                    |             |            |

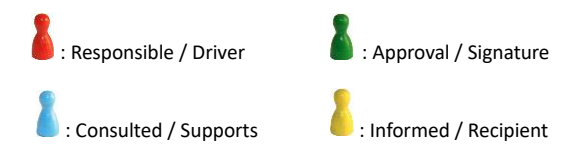

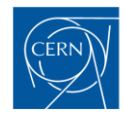

# 1.2 Dispatch

|                                                                                                    | Roles                  |            |  |
|----------------------------------------------------------------------------------------------------|------------------------|------------|--|
| Step                                                                                                    | Procurement<br>Officer | DO-IT Team |  |
| <ul> <li>When the DO is ready for Dispatch: <ul> <li>Make sure the checklist is updated;</li> <li>Set the label of the card as "with Procurement Service";</li> <li>Tick "résumé du dossier" once it is signed in EDH. The signature of the RDOS will notify the DO-IT that it is ready for dispatch.</li> </ul> </li> <li>Warning: Do not tick the "Dispatch" box, it will be ticked by the DO-IT team when the dispatch is completed.</li> </ul> |                        |            |  |
| JM Jessica Metcalfe 11 Jun at 12:10                                                                                                    |                        |            |  |
| @procurementservice1 this DO is ready for dispatch                                                                                                    |                        |            |  |
| G:\Departments\FP\Groups\PI\Shared\SUPPLIES\DO\34-\DO-34284 - AD<br>ECooler Power Converters\0-Before Dispatch                                                                                                    |                        |            |  |
| Inform the DO-IT Team and the PO you are in charge of administrative follow-<br>up of the DO by adding your name as a member, and check if custom fields<br>have been filed and update them, if necessary.                                                                                                    | 8                      | 8          |  |
| Dispatch the DO following the standard procedure.                                                                                                    | 8                      |            |  |
| <ul> <li>Following the publication of the DO, when notification emails are sent to firms</li> <li>/ ILOs / manager: <ul> <li>tick "dispatch" in the checklist (the status will automatically change);</li> <li>update the due date with the deadline;</li> <li>add the CDS E-Tendering link.</li> </ul> </li> </ul>                                                                                                    | 8                      |            |  |

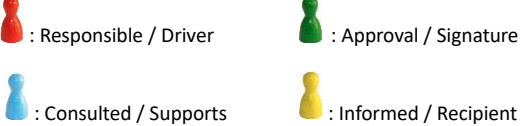

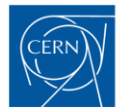

European Organization for Nuclear Research Organisation européenne pour la recherche nucléaire

|          | https://edh.cer            | https://adb.cor  |         | I Blas link    |         |
|----------|----------------------------|------------------|---------|----------------|---------|
|          | https://edh.cer 🦻          | https://adh.cor  |         |                |         |
|          |                            | https://eun.cer  | ~       | https://cds.ce | er 🤊    |
|          |                            |                  |         |                |         |
|          | T Contract / DAI           | 🛅 Creation Date  |         | 🛅 Dispatch Dat | e       |
|          | Add contract / dai         | 18 Mar at 12:00  |         | 30 May at 12:  | :00     |
|          |                            |                  |         |                |         |
|          | 💼 Opening Date             | 🛅 Thank You Date |         | 🛅 End Date     |         |
|          | + Add date                 | + Add date       |         | 27 Jun at 12:0 | 00      |
|          |                            |                  |         |                |         |
|          | ⊘ Finished                 |                  |         |                |         |
|          |                            |                  |         |                |         |
|          |                            |                  |         |                |         |
|          |                            |                  |         |                |         |
|          | DO                         |                  | Hide ch | hecked items   | Delete  |
|          |                            |                  |         |                | 2 0.000 |
| 60%      |                            |                  |         |                |         |
| ✓        | Schedule follow up meeting | in two weeks     |         | () 18 Mar      | 2+      |
| <b>~</b> | Technical documents        |                  |         | ① 1 May        | 2+      |
|          |                            |                  |         |                |         |
| ✓        | Commercial documents       |                  |         | 0              | ЈМ      |
| ✓        | Résumé de dossier (RDOS)   |                  |         | 0              | JM      |
|          | List of firms              |                  |         |                |         |
| Y        | List of firms              |                  |         | 0              | JM      |
| ✓        | <del>Dispatch</del>        |                  |         | 0              | PS      |
|          | Onening                    |                  |         | 0              | M       |
|          |                            |                  |         |                |         |

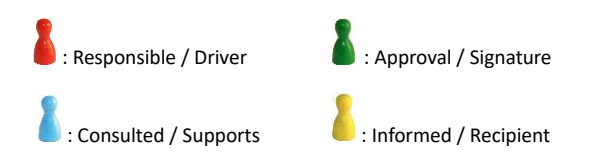

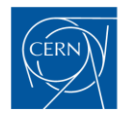

# 1.3 After disptach

|                                                                                                |                                                                                                    | Roles                                                                   |   |   |
|------------------------------------------------------------------------------------------------|----------------------------------------------------------------------------------------------------|-------------------------------------------------------------------------|---|---|
|                                                                                                | Procurement<br>Officer                                                                                                    | DO-IT<br>team                                                           |   |   |
| If a clarification or a de<br>Procurement service" of<br>to the attention of "@p               | 8                                                                                                    | 8                                                                       |   |   |
| Tip: for any c<br>the format "@pu<br>Service" to the co                                        | communication with the DO-IT team, post c<br>rocurementservice1 + message" and add th<br>ard                                                                | a comment in the card with<br>he label "With Procurement                |   |   |
| Update the due date w                                                                          | ith the new deadline in the card.                                                                                                    |                                                                         | 8 | 1 |
| When the submission of inform the PO that he/s                                                 | deadline is reached, create a new co<br>she can open the DO.                                                                                                | omment on the card to                                                   | 8 | 8 |
| After the opening, upd                                                                         | ate the card by ticking the "Opening                                                                                                    | g" box in the card.                                                     | 2 |   |
| Y Tip: It is impo<br>particular in case                                                        |                                                                                                    |                                                                         |   |   |
| When the award table                                                                           | is completed, tick the correspondin                                                                                                    | g box.                                                                  | 1 |   |
| V                                                                                              | Organise opening meeting (by Procurement Service)                                                                                                    |                                                                         | - |   |
| ~                                                                                              | Opening                                                                                                    | () 16 Apr SG                                                            |   |   |
|                                                                                                | Clarif CONRAD                                                                                                    |                                                                         |   |   |
| ✓                                                                                              | Clarif SFS                                                                                                    |                                                                         |   |   |
| ✓                                                                                              | Clarif WURTH                                                                                                    |                                                                         |   |   |
|                                                                                                | Award table                                                                                                    |                                                                         |   |   |
|                                                                                                | Papier FC                                                                                                    | (1) 26 Jun (1) 86                                                       |   |   |
|                                                                                                | FC Approval                                                                                                    | () 25 Sep (SG)                                                          |   |   |
|                                                                                                |                                                                                                    |                                                                         |   |   |
| When the DAI or the co<br>- insert the<br>of the car<br>- tick the b<br>add a con<br>inform th | ontract is signed:<br>e related DAI/contract reference in t<br>rd;<br>ox in the checklist and thank you le<br>nment to the attention of "@procu<br>e DO-IT. | the "contract / DAI box"<br>tters can be sent and<br>rementservice1" to | 8 | 2 |

E : Responsible / Driver

Signature

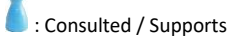

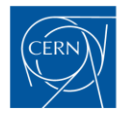

| Y Tip: Thank you letters should not be sent in case CERN has only received two or three bids.                                                                                                    |   |   |
|----------------------------------------------------------------------------------------------------|---|---|
| Send the thank you letters following the DO-IT standard procedure.<br>The next day, when the thank you letters are saved in the relevant Shared folder,<br>tick the box "Thank you letters" in Trello.                                    |   | 8 |
| When every step is finished, tick "finished" to close the card<br>Tip: Ticking "finished" will automatically archive the card at the end of the week. Do<br>not manually archive the card as DO-IT team is doing reports based on Trello. | 8 |   |

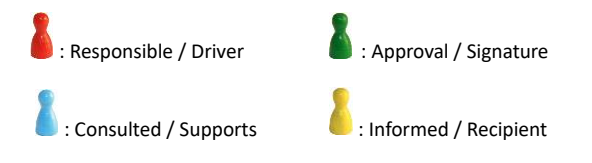

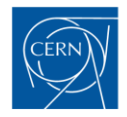

# 2. CONTRACT AND AMENDMENT CIRCULATION

#### 2.1 Internal and EDH circulation

|                                                                                                    | Role                   | S             |
|----------------------------------------------------------------------------------------------------|------------------------|---------------|
| Step                                                                                                    | Procurement<br>Officer | DO-IT<br>Team |
| <ul> <li>Create a card in the relevant list of the <u>Trello board</u>:</li> <li>when DO-IT team confirms the contract reference; OR</li> <li>when drafting the amendment.</li> </ul>                                                                                                    | 8                      |               |
| <ul> <li>Tip:</li> <li>Card naming convention: XXXXX/DEP/(ADDX) – description<br/>Fill in the following information – custom fields:         <ul> <li>Label: With procurement officer</li> <li>Description: Add a short description or notes on the status, as and<br/>when needed</li> <li>Status: IPT Circulation automatically filled</li> <li>Department: the one involved in the contract</li> <li>Section: IPT/PI section concerned</li> <li>Supplier Name</li> <li>FC: Yes/No + FC ref if necessary</li> <li>PO: automatically filled with PO's name</li> <li>Technical: Tech 1 in the technical description</li> <li>DR: EDH link</li> </ul> </li> </ul> |                        |               |
| <ul> <li>Update the card to show the progress: <ul> <li>Label: update of "With procurement officer" or "With technical officer" fields;</li> <li>Checklist: add any relevant items and tick the relevant boxes before dispatch when the step is completed;</li> <li>Description: add notes on the status, as and when needed.</li> </ul> </li> <li>Y Tip: deadlines can be set for each action by clicking on the clock symbol on the right, as shown below.</li> </ul>                                                                                                    |                        |               |

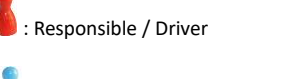

Supports : Consulted / Supports

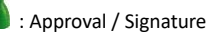

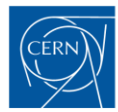

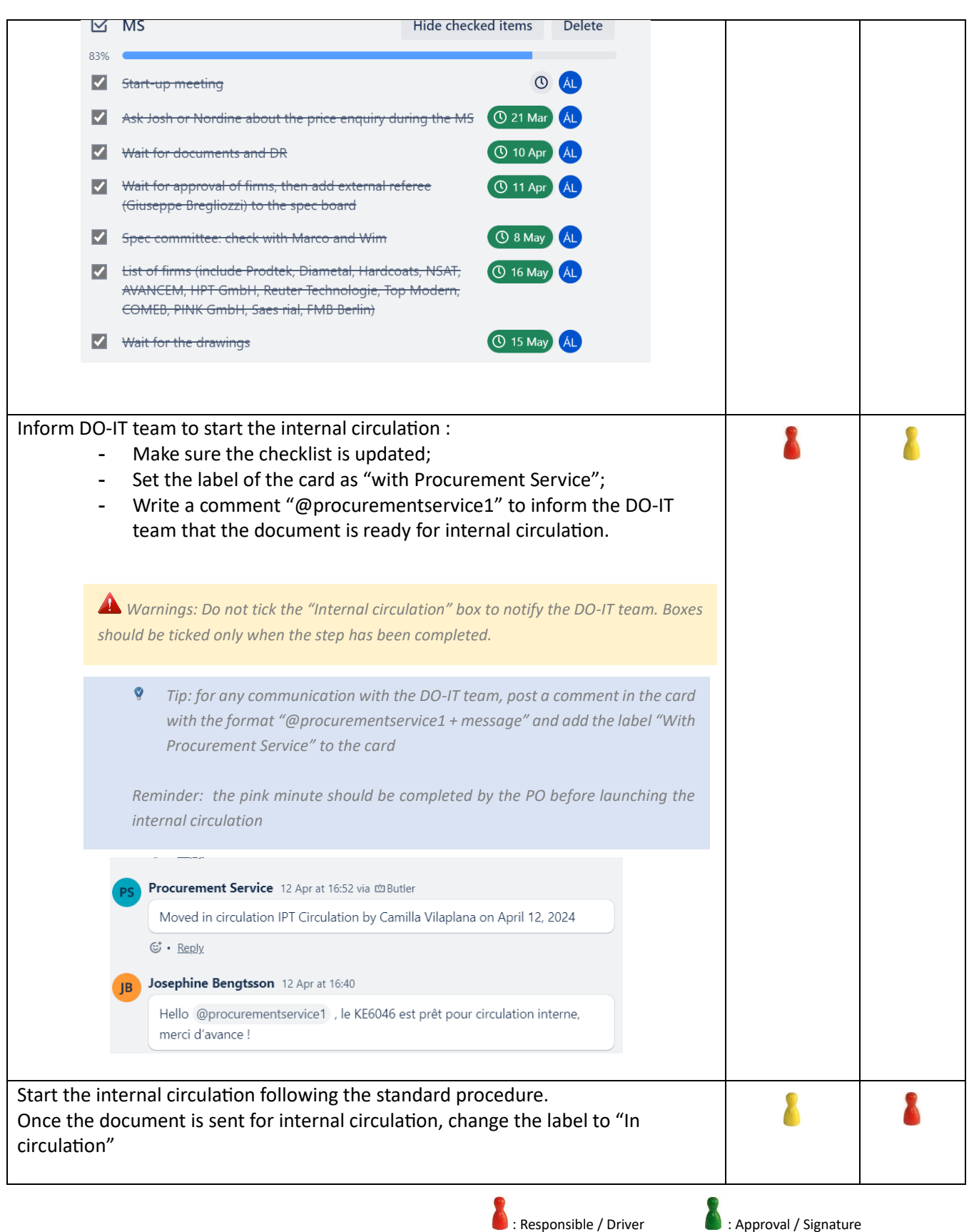

Informed / Recipient

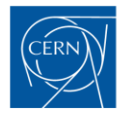

| Once the circulation is completed, tick "IPT circulation" in the checklist.                                                                                                    | 8 |  |
|----------------------------------------------------------------------------------------------------|---|--|
| <ul> <li>When the document is ready for EDH circulation : <ul> <li>Make sure the checklist is updated;</li> <li>Set the label of the card as "with Procurement Service";</li> <li>Write a comment "@procurementservice1" to inform the DO-IT team that the document is ready for EDH circulation.</li> </ul> </li> </ul> | 8 |  |
| Start the EDH circulation following the standard procedure.<br>Once the document is sent for EDH circulation, change the label to "In circulation"                                                                                                    | 8 |  |
| Once the EDH circulation is completed, tick "EDH circulation" in the checklist.                                                                                                    | 1 |  |

### **2.2 Final circulation**

|                                                                                                    | Role        | S     |
|----------------------------------------------------------------------------------------------------|-------------|-------|
| Step                                                                                                    | Procurement | DO-IT |
|                                                                                                    | Officer     | Team  |
| When the contract or amendment is ready for signature:                                                                      |             | 8     |
| <ul> <li>Make sure the checklist is updated;</li> </ul>                                                                     |             |       |
| - Set the label of the card as "with Procurement Service";                                                                  |             |       |
| - Write a comment "@procurementservice1" to inform the DO-II team that the document is ready for signature. In the comment. |             |       |
| provide the name and emails of the signatories (or address if paper signature).                                             |             |       |
| Hello @procurementservice1 , le KE5817 est prêt pour signature:                                                             |             |       |
| Firme : y.thomas@microhumus.fr                                                                                              |             |       |
| CERN: Cristina, Chris, Michael Benedikt                                                                                     |             |       |
| Merci d'avance !                                                                                                    |             |       |
|                                                                                                    |             |       |
| Start the final signature process following the standard procedure.                                                         | 8           | 2     |
| Once the document is sent for final circulation, change the label to "In                                                    |             |       |
|                                                                                                    |             |       |

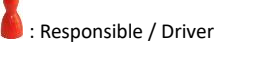

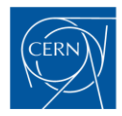

| <ul> <li>Once the contract or amendment is signed:</li> <li>Tick "Signature" in the checklist. The signature date will automatically be updated in the card;</li> <li>Upload the documents into CDS and put the CDS link into the relevant box in the card.</li> </ul> | 2 | 1 |
|----------------------------------------------------------------------------------------------------|---|---|
| <ul> <li>Go to the DO or IT card:</li> <li>tick "contract or order signed";</li> <li>put the reference of the contract;</li> <li>Tick the "Finished" box when the card is complete.</li> </ul>                                                                         | - |   |
| Y Tip: Ticking "finished" will automatically archive the card at the end of the week. Do not manually archive the card as DO-IT team is doing reports based on Trello.                                                                                                 |   |   |

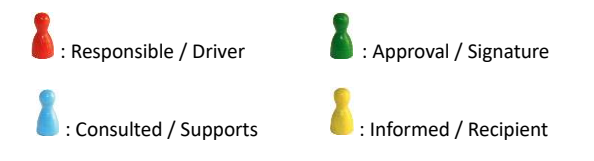